**CUSTOMER** 

**How to Guide** SAP Business One Cloud 1.1 Document Version: 1.01 – 2016-05-25

# How to Deploy SAP Business One Cloud with Browser Access

**All Countries** 

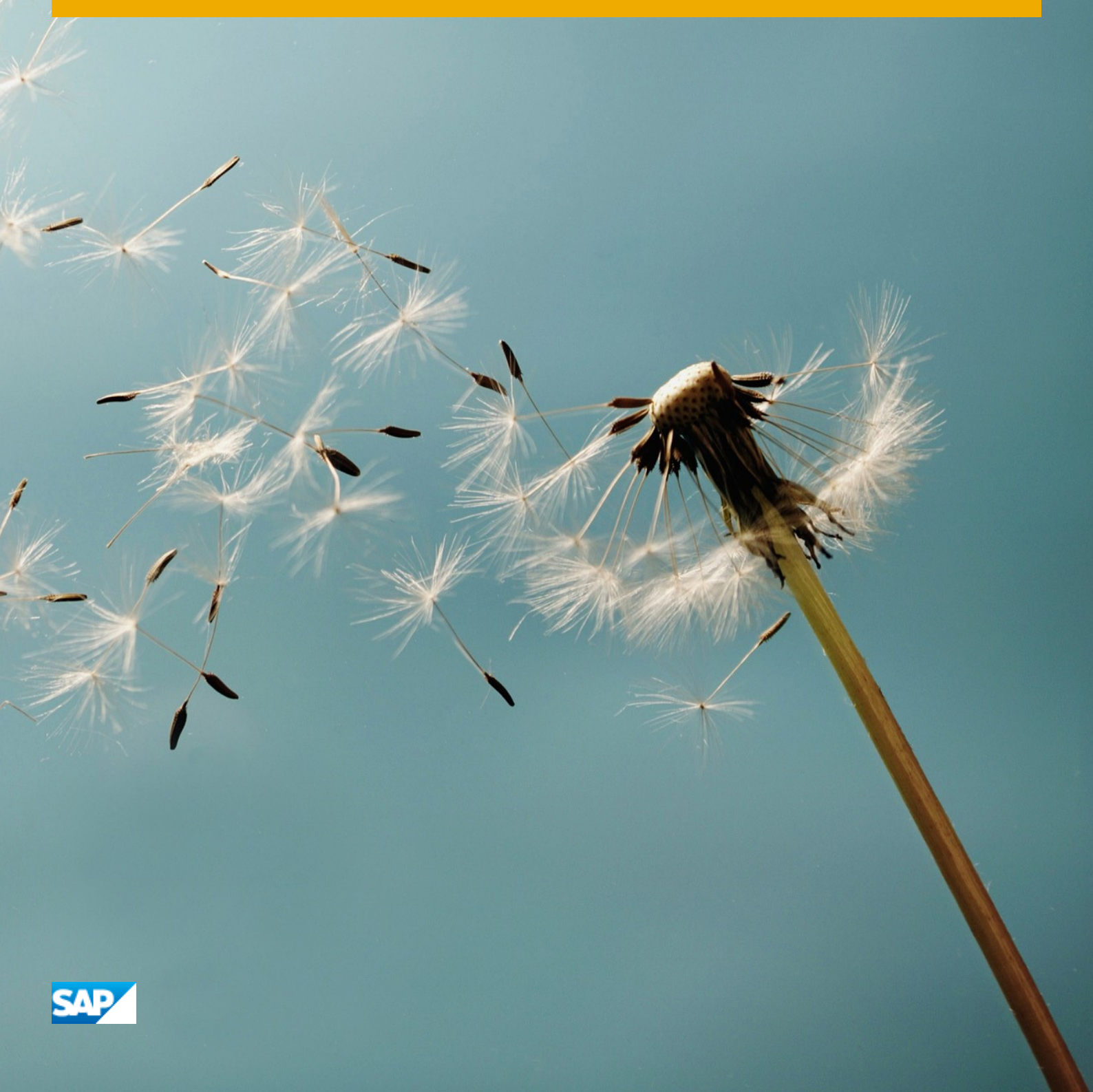

# **Typographic Conventions**

| Type Style          | Description                                                                                                    |
|---------------------|----------------------------------------------------------------------------------------------------|
| Example             | Words or characters quoted from the screen. These include field names, screen titles, pushbuttons labels, menu names, menu paths, and menu options.<br>Textual cross-references to other documents.                              |
| Example             | Emphasized words or expressions.                                                                                                    |
| EXAMPLE             | Technical names of system objects. These include report names, program names, transaction codes, table names, and key concepts of a programming language when they are surrounded by body text, for example, SELECT and INCLUDE. |
| Example             | Output on the screen. This includes file and directory names and their paths, messages, names of variables and parameters, source text, and names of installation, upgrade and database tools.                                   |
| Example             | Exact user entry. These are words or characters that you enter in the system exactly as they appear in the documentation.                                                                                                    |
| <example></example> | Variable user entry. Angle brackets indicate that you replace these words and characters with appropriate entries to make entries in the system.                                                                                 |
| EXAMPLE             | Keys on the keyboard, for example, F2 or ENTER.                                                                                                    |

# **Document History**

| Version | Date       | Change                                                                                                    |
|---------|------------|----------------------------------------------------------------------------------------------------|
| 1.0     | 2016-04-13 | First version.                                                                                                    |
| 1.0.1   | 2016-05-25 | Section 4.1: Load balancing mechanism used by the UAP<br>Section 6.5: Troubleshooting logging on to specific Browser Access servers |

# **Table of Contents**

| 1    | Introduction                                                            | 5  |
|------|-------------------------------------------------------------------------|----|
| 2    | Prepare domains and certificates                                        | 6  |
| 2.1  | Choose a method to handle external requests                             | 6  |
| 2.2  | Prepare domains                                                         | 7  |
| 2.3  | Prepare certificates                                                    | 7  |
| 3    | Install and configure Browser Access service for SAP Business One Cloud | 9  |
| 3.1  | Install SAP Business One Cloud                                          | 9  |
| 3.2  | Register Browser Access servers                                         | 12 |
| 3.3  | Register Browser Access servers to service units                        | 12 |
| 3.4  | Map between internal and external addresses                             | 14 |
|      | 3.4.1 Prepare external addresses                                        | 14 |
|      | 3.4.2 Register external address mapping                                 | 16 |
| 4    | Install User Access Portal for Browser Access                           | 17 |
| 4.1  | Access SAP Business One via User Access Portal                          | 21 |
| 4.2  | Monitor Browser Access processes                                        | 24 |
| 4.3  | Reconfigure User Access Portal web app                                  | 24 |
| 5    | Workarounds for limitations                                             | 26 |
| 6    | Troubleshooting                                                         | 27 |
| 6.1  | Cannot use SAP Business One in a web browser                            | 27 |
| 6.2  | "Internal Error"                                                        | 27 |
| 6.3  | Fiori-style cockpit cannot be displayed                                 | 28 |
| 6.4  | Fiori-style cockpit cannot be displayed in Google Chrome                | 29 |
| 6.5  | Cannot log on to a specific Browser Access server                       |    |
| Appe | ndix: Configure an nginx reverse proxy                                  | 31 |

4

# 1 Introduction

With the Browser Access service, you can work with SAP Business One in a web browser (for supported browsers, please refer to the Administrator's Guide) in the office or from outside the office (your corporate network).

This guide provides instructions on how to make proper preparations and enable browser access for SAP Business One Cloud.

Compared with desktop access, browser access has some behavioral changes and a few limitations. For more information, see SAP Notes 2194215 and 2194233.

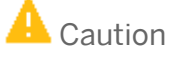

This guide refers to various third-party solutions (for example, Internet Information Services) on which the Browser Access service is dependent. These solutions may be changed without notification. Please always refer to the documentation of the respective solution provider to ensure a successful deployment of your SAP Business One Cloud system.

# **2** Prepare domains and certificates

Before installing and configuring the Browser Access service, you must make some necessary preparations. These preparations include setting up domains and preparing certificates.

## 2.1 Choose a method to handle external requests

As the Browser Access service enables you to access SAP Business One from external networks, it is essential that external requests can be sent properly to internal services.

To handle external requests, we recommend deploying a reverse proxy rather than using NAT/PAT (Network Address Translation/Port Address Translation). Compared with NAT/PAT, the reverse proxy is more flexible and can filter incoming requests.

## 1 Note

Regardless of the method, the SAP HANA services are not exposed to external networks; only the SAP Business One services are exposed. However, you must never directly assign an external IP address to any server with SAP Business One components installed.

To improve your landscape security, you can install your SAP HANA database on a machine other than the one holding SAP Business One components.

#### **Reverse Proxy**

6

A reverse proxy works as an interchange between internal SAP Business One services and external clients. All the external clients send requests to the reverse proxy and the reverse proxy forwards their requests to the internal SAP Business One services.

To use a reverse proxy to handle incoming external requests, you need to:

1. Import a trusted root certificate to the reverse proxy server and all machines with SAP Business One services installed.

The certificate can be issued by a third-party certification authority (CA) or a local enterprise CA. For instructions on setting up a local certification authority to issue internal certificates, see Microsoft documentation.

All the components in the SAP Business One Cloud landscape should trust the root CA which issued the internal certificate for all SAP Business One services.

2. Purchase a certificate from a third-party public CA and import the certificate to the reverse proxy server.

While the first certificate allows the reverse proxy to trust the CA and, in turn, the SAP Business One services, the second certificate allows the reverse proxy to be trusted by external clients.

All clients from external networks naturally trust the public CA and, in turn, the reverse proxy. A chain of trust is thus established from the internal SAP Business One services, to the reverse proxy, and to the external clients.

### NAT/PAT

If you prefer NAT/PAT to a reverse proxy, be aware that all clients connect directly to the internal SAP Business One services, external clients and internal clients alike.

To use NAT/PAT, you must purchase a certificate from a third-party CA and import the certificate to all machines installed with SAP Business One services. All the clients must trust this third-party public CA.

## 2.2 Prepare domains

As a prerequisite for SAP Business One browser access, set up domains and add relevant servers (all Windows servers, including the presentation servers and Browser Access servers) to the domains.

To enable accessing SAP Business One from outside your corporate network, you must expose relevant SAP Business One services to the Internet (external networks) by assigning an external address to each relevant SAP Business One service. Therefore, prepare a domain for internal use and purchase a domain for external use.

## Recommendation

If you access SAP Business One in external networks, ensure that all SAP Business One components share the same second-level external domain; and likewise if you access SAP Business One in internal networks. For example, **ServerTools.example1.example.corp** and **B1A.example2.example2.example.corp** are under the same second-level domain.

This is also a prerequisite for Google Chrome. If the components are not under the same second-level domain, Google Chrome blocks the cookies and you cannot work with SAP Business One as expected.

Note that if you want to use NAT/PAT to handle client requests, we recommend that you use the same domain name for the internal and external domains. For more information, see Prepare certificates.

## 2.3 Prepare certificates

Any service listening on HTTPS needs a valid PKCS12 (.pfx) certificate to function properly, especially for external access using the Browser Access service.

How you prepare PKCS12 (.pfx) certificates depends on how you plan to expose your SAP Business One services (including the Browser Access service) to the Internet (external networks).

When preparing the certificates, pay attention to the following points:

- Ensure the entire certificate chain is included in the certificates.
- To streamline certificate management, set up a wildcard DNS (\*.DomainName).
- The public key must be a 2048-bit RSA key.
   Note that JAVA does not support 4096-bit RSA keys and 1024 bits are no longer secure.
   Alternatively, you can use 256-bit ECDH keys, but RSA-2048 is recommended.
- The signature hash algorithm must be at least SHA-2 (for example, SHA256).

### **Reverse proxy (recommended)**

For a reverse proxy, prepare an internal certificate for the internal domain and import the internal root certificate to all Windows servers. Then purchase for the external domain another external certificate issued by a third-party CA and import this certificate to the reverse proxy server.

### NAT/PAT

If you use NAT/PAT to handle external client requests, purchase a certificate issued by a third-party CA for both internal and external domains.

If the internal and external domains have different names, this certificate should list both domains in the *Subject Alternative Name* field. However, we recommend that you use the same domain name for both internal and external domains.

# 3 Install and configure Browser Access service for SAP Business One Cloud

## 3.1 Install SAP Business One Cloud

For detailed instructions on installing SAP Business One Cloud, please refer to the Administrator's Guide. The following are additional instructions that are required for enabling browser access.

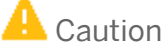

As the Browser Access service can consume quite a lot of system resources, you must ensure the Browser Access server has been properly sized. To do so, use the system requirement sizing tool for SAP Business One terminal servers and Browser Access.

For SAP Business One, be sure not to install the following on the same machine:

- o Microsoft SQL server
- o Browser Access service
- o Other SAP Business One components (for example, the SLD)

#### Security Certificate

When installing the following SAP Business One components, ensure that you import the certificates you have prepared:

- Shared components:
  - System Landscape Directory (SLD)
  - User Access Portal (UAP)
- Service-unit-specific components
  - o Browser Access service
  - o Integration framework
  - o Analytics service

This is relevant to SAP Business One, version for SAP HANA only.

For SAP Business One 9.1 PL08 and PL09, version for SAP HANA, during the installation, please also select the license service; otherwise, you cannot import the certificate for the analytics service.

- o Service Layer
  - This is relevant to SAP Business One, version for SAP HANA only.

The way you expose your services to the Internet determines which certificates you import for these components:

- Reverse proxy mode: Import the internal certificate.
  - Note that the external certificate is for the reverse proxy server.
- NAT/PAT mode: Import the purchased certificate for both internal and external domains.

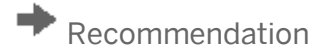

After the installation of each component, check if the certificate has been applied correctly. To do so, open the service URL of each component in a Web browser and click the (lock) icon. You can see the details of your certificate.

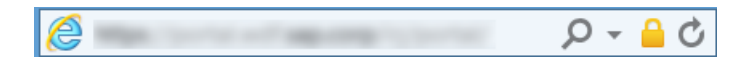

### Service account for SAP Business One Browser Access Gatekeeper service

The Browser Access service is registered as a Windows service SAP Business One Browser Access Gatekeeper. This Windows service must run under the Local System account.

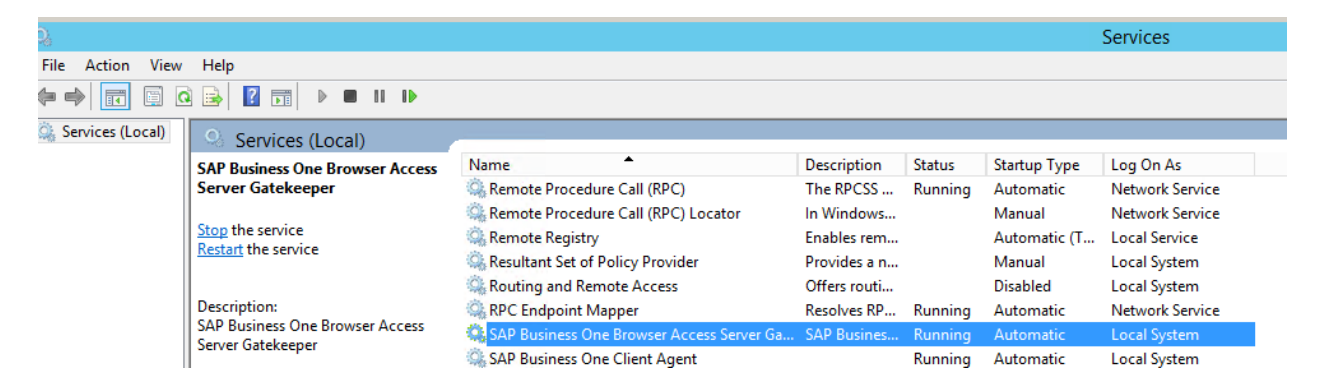

## SLD agent for SAP Business One Cloud

You must install the SLD agent service on the server before you install the Browser Access service.

During the SLD agent service installation, ensure the domain name (**abc.corp**) is included in the **internal** SLD URL, as follows: https://SLDInternalAddress.abc.corp:Port/sld/sld0100.svc

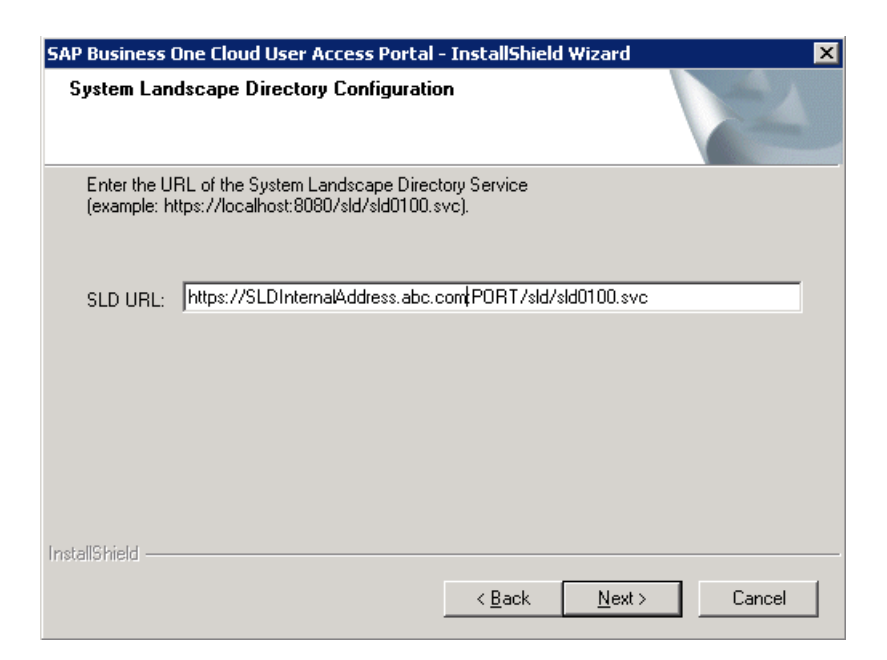

After the installation, you can see the SLD agent registered in the SAP Business One Cloud Control Center.

| s | SLD Agents        |          |           |               |  |  |  |  |  |  |
|---|-------------------|----------|-----------|---------------|--|--|--|--|--|--|
|   |                   |          |           |               |  |  |  |  |  |  |
| 8 | Monitoring Status | Agent ID | Host Name | Task Executor |  |  |  |  |  |  |
|   | 0                 | 3        |           | ⊗             |  |  |  |  |  |  |
|   | 0                 | 5        |           | <i>⊗</i>      |  |  |  |  |  |  |
|   | ø                 | 7        |           | ×             |  |  |  |  |  |  |

## 3.2 Register Browser Access servers

1. In the Cloud Control Center, choose *Landscape Management* → *Browser Access Servers*, and then choose the *Register* button.

| Browser Access Server Registra | ation                      | × |
|--------------------------------|----------------------------|---|
| Name                           | Required                   |   |
| Server                         | Required                   |   |
| Port                           | Required                   |   |
| Certificate file               | Choose File No file chosen |   |
| Certificate password           |                            |   |
| Description                    |                            |   |
|                                |                            |   |
|                                |                            |   |
|                                |                            |   |
|                                |                            |   |
|                                |                            |   |
|                                |                            |   |
|                                | Register                   | e |

- 2. In the *Browser Access Server Registration* window, specify the following:
  - Name Enter a name for the Browser Access server.
  - Server and Port Enter the machine name and the port number of the Browser Access server where the Browser Access Server Gatekeeper service will listen. This server must have the SLD agent installed. Make sure that the port is not used by other applications.
  - Certificate File and Certificate Password The way you expose your service to the Internet determines the certificates you import :
    - Reverse proxy mode: Import the internal certificate.

Note that the external certificate is for the reverse proxy server.

- o NAT/PAT mode: Import the purchased certificate for both internal and external domains.
- o Description Enter an optional description for the Browser Access server.
- 3. To complete the registration process, choose the *Register* button.

## 3.3 Register Browser Access servers to service units

1. Select a service unit and then in the Service Unit Details area, on the Software Components tab, choose the *Register* button.

2. In the *Select Software Component* window, select the Browser Access server you want to register, and then choose the *Register* button.

| Home                     | Service Ur | its             |                                       |           |             |                   |                         |             |        |   |
|--------------------------|------------|-----------------|---------------------------------------|-----------|-------------|-------------------|-------------------------|-------------|--------|---|
| Customer Management      | New        | Dunlicate Del   | ete                                   |           |             |                   | View: All Service Units | •           |        | p |
| Customers                | Monitor    | ng Sta Name     | Purpose                               | Version   | Database    | Number of Ten     | Description             | Affinity Gr | Result |   |
| 🖧 Tenants                | inonitor   | 0201.02         | Braduativa                            | 020 120   | CADUA       | 4                 |                         |             |        |   |
| 🎝 Trial Requests         |            | 92PL02          | Productive                            | 920.120   | SAP HA      | 1                 |                         |             |        |   |
| 📮 License Files          | •          | SU91PL12        | Productive                            | 910.220   | SAP HA      | 1                 |                         |             |        |   |
| Reseller Requests        |            |                 |                                       |           |             |                   |                         |             |        |   |
| Landscape Management     |            |                 |                                       |           |             |                   |                         |             |        |   |
| Service Units            |            |                 |                                       |           |             |                   |                         |             |        |   |
| License Servers          |            |                 | Select Software Co                    | mponent   |             |                   | ×                       |             |        |   |
| Database Instances       |            |                 | O Descentation Oce                    |           |             |                   | -                       |             |        |   |
| 🖥 Common Databases       |            |                 | <ul> <li>Presentation Ser</li> </ul>  | ver       |             | Ŧ                 |                         |             |        |   |
| 🖥 Storage                |            |                 | <ul> <li>Integration Comp</li> </ul>  | ponent    |             | *                 |                         |             |        |   |
| Resentation Servers      |            |                 | Job Service                           |           |             | ٣                 |                         |             |        |   |
| Integration Components   |            |                 | <ul> <li>Analytics Service</li> </ul> | •         |             | Ŧ                 |                         |             |        |   |
| Mail Server              |            |                 | <ul> <li>App Framework</li> </ul>     |           |             | ٣                 |                         |             |        |   |
| B Job Services           |            |                 | Browser Access                        | Server    |             | •                 |                         |             |        |   |
| Extensions               |            |                 | <ul> <li>Service Laver</li> </ul>     |           |             | Ŧ                 |                         |             |        |   |
| SLD Agents               |            |                 |                                       |           | _           |                   |                         |             |        |   |
| Task History             |            |                 |                                       |           | F           | tegister Close    |                         |             |        |   |
| Analytics Services       |            |                 |                                       |           |             |                   |                         |             |        |   |
| App Frameworks           |            |                 |                                       |           |             |                   |                         |             |        |   |
| Logical Machines         |            |                 |                                       |           |             |                   |                         |             |        |   |
| Browser Access Servers   |            |                 |                                       |           |             |                   |                         |             |        |   |
| Service Layers           |            |                 |                                       |           |             |                   |                         |             |        |   |
| Affinity Groups          |            |                 |                                       |           |             |                   |                         |             |        |   |
| System Configuration     |            |                 |                                       |           | < <         | Page 1 of 1       | > >                     |             |        |   |
| Global Settings          |            |                 |                                       |           |             |                   |                         |             |        |   |
| E-Mail Templates         | Service Un | t Details       |                                       |           |             |                   |                         |             |        |   |
| Operators                | Configurat | on Software Com | ponents Storage Te                    | nants Mor | itoring Ext | ensions Upgrad    | e Simulation            |             |        |   |
| Resellers                | Register   | Unregister      |                                       |           |             |                   |                         |             |        |   |
| SLD Clients              | Monitor    | ing Status Co   | mponent Name                          |           |             | Component Type    |                         | Result      |        |   |
| Audit Logs               |            | •               |                                       |           |             | Analytics Service |                         |             |        |   |
| External Address Mapping |            | \$              |                                       |           |             | App Framework     |                         |             |        |   |
| Support Management       |            | 0               |                                       |           |             | icense Server     |                         |             |        |   |
|                          |            | -               |                                       |           |             | 21001130 001401   |                         |             |        |   |

3. In the *Configuration* window, enter the SLD operator user name and password

| Configuration                                                                                                    | ×                                                                                                    |  |  |  |  |  |  |
|----------------------------------------------------------------------------------------------------|----------------------------------------------------------------------------------------------------|--|--|--|--|--|--|
| The application will automatically deploy SAP Business One<br>clients on the selected presentation servers. We recommend you<br>create a restore point or snapshot of the presentation server<br>before proceeding, in case any errors occur during deployment. |                                                                                                    |  |  |  |  |  |  |
| To automatically deploy<br>the logon account of the<br>enter the credentials of a<br>administrative rights on t                                                                                                    | SAP Business One clients and configure<br>SAP Business One Client Agent service,<br>cloud operator account with<br>he selected presentation servers: |  |  |  |  |  |  |
| User Name                                                                                                    | b1admin                                                                                                    |  |  |  |  |  |  |
| Password                                                                                                    | ••••••                                                                                                    |  |  |  |  |  |  |
|                                                                                                    | OK Close                                                                                                    |  |  |  |  |  |  |

4. Wait for several minutes until the configuration is complete.

On the Browser Access Servers page, you can see the progress in the Result field.

| Register Sync All Browser Access Servers Unregister |          |          |             |           |                    |             |            |
|-----------------------------------------------------|----------|----------|-------------|-----------|--------------------|-------------|------------|
| Monitoring Status                                   | Name     | Server   | Description | SLD Agent | Browser Access Ser | Server Type | Result     |
| 0                                                   | CNPVGVB1 | CNPVGVB1 |             | <b>Ø</b>  | 910.190.09         | HANADB      | Processing |

## 3.4 Map between internal and external addresses

## 3.4.1 Prepare external addresses

To expose your SAP Business One services to the Internet (external networks), you must prepare external addresses for relevant components.

## 1 Note

The Service Layer is for internal component calls only and you do not need to expose it to the Internet. Please pay attention to the following points:

- The external address and the internal address of each component must be different; otherwise, the external networks cannot be distinguished from the internal network, making browser access impossible.
- Only one set of external addresses is supported. Communication via the DNS alias of an external address will lead to error.
- While the User Access Portal is installed later, we recommend that you prepare an address for it in advance, together with other components. It will save you some configuration efforts.

### **Reverse Proxy Mode**

If you intend to handle client requests using a reverse proxy, we recommend that you use different domain names for internal and external domains. For example, the internal domain is **abc.corp** and the external domain is **def.com**.

Prepare the external addresses as follows:

- Prepare one external address for both the System Landscape Directory and the User Access Portal. In addition, the internal and external ports must use the same number for the User Access Portal.
- One external address for **each** service unit, which will be shared by the Browser Access service, the analytics service, and the integration framework within the service unit.
- The internal address of each component must match the common name of the certificate for the internal domain; the external address of each component must match the common name of the purchased certificate for the external domain.

# 🚏 Example

The internal URLs of the components are as follows:

- o System Landscape Directory: https://SLDInternalAddress.abc.corp:Port
- o Browser Access service: https://BASInternalAddress.abc.corp:Port/dispatcher
- o Analytics service: https://B1AInternalAddress.abc.corp:Port/Enablement
- o Integration framework: https://B1iInternalAddress.abc.corp:Port/B1iXcellerator

The external URLs are as follows:

- o System Landscape Directory: https://servertool.def.com:Port
- o UAP: https://servertool.def.com:Port/BrowserAccess
- o Browser Access service: https://su01.def.com:Port/dispatcher
- o Analytics service: https://su01.def.com:Port/Enablement
- o Integration framework: https://su01.def.com:Port/B1iXcellerator

#### NAT/PAT

If you intend to handle client requests using NAT/PAT, we recommend that you use the same domain name across internal and external networks. For example, both the internal and external domains are **abc.com**.

Prepare the external addresses as follows:

- Prepare one external address (hostname or IP address) for each of these components:
  - System Landscape Directory (SLD)
  - o Browser Access service
  - o [SAP Business One, version for SAP HANA only] Analytics service
  - User Access Portal (UAP)
  - o Integration framework (if you use the SAP Business One mobile solution)
- The combination of external address and port must be different for these components. In other words, if two components have the same external address, the ports they listen on must be different; and vice versa.
- The internal address and external address of each component must match the common name of the certificate purchased for both the internal and external domains.

# 📲 Example

The internal URLs of the components are as follows:

- o System Landscape Directory: https://SLDInternalAddress.abc.com:Port
- o Browser Access service: https://BASInternalAddress.abc.com:Port/dispatcher
- o Analytics service: https://B1AInternalAddress.abc.com:Port/Enablement
- $\circ \quad Integration \ framework: \ https://B1 iInternalAddress.abc.com: Port/B1 iX cellerator$

The external URLs are as follows:

- o System Landscape Directory: https://SLDExternalAddress.abc.com:Port
- o User Access Portal: https://UAPExternalAddress.abc.com:Port/BrowserAccess
- o Browser Access service: https://BASExternalAddress.abc.com:Port/dispatcher
- o Analytics service: https://BIAExternalAddress.abc.com:Port/Enablement
- o Integration framework: https://BliExternalAddress.abc.com:Port/BliXcellerator

# 3.4.2 Register external address mapping

You must register in the Cloud Control Center the mapping between the external address of each of the following components and its internal address:

- System Landscape Directory (SLD)
- Browser Access service
- [SAP Business One, version for SAP HANA only] Analytics service

Note that you do not need to register the mapping for the integration framework.

#### Procedure

To map an external address to an internal address, do the following:

- 1. In the Cloud Control Center, choose System Configuration  $\rightarrow$  External Address Mapping.
- 2. Choose the *Register* button.
- 3. In the External Address Mapping Registration window, select a component type.
- 4. Specify the component.

The internal URL is filled automatically.

5. Specify the external URL.

| Home                                     | External Address Mappi | ing                      |                                  |               |
|------------------------------------------|------------------------|--------------------------|----------------------------------|---------------|
| <ul> <li>Customer Management</li> </ul>  | Register Edit          | Unregister               |                                  |               |
| 💁 Customers                              | Component Type         | Internal URI             | E                                | cternal URI s |
| 🖧 Tenants                                | all combonient () be   |                          |                                  |               |
| 🎝 Trial Requests                         |                        |                          |                                  |               |
| 📮 License Files                          |                        |                          |                                  |               |
| Reseller Requests                        |                        |                          |                                  |               |
| Landscape Management                     |                        |                          |                                  |               |
| Service Units                            |                        |                          |                                  |               |
| License Servers                          |                        |                          |                                  |               |
| 🛅 Database Instances                     |                        |                          |                                  |               |
| 🖥 Common Databases                       |                        | External Address Mapping | g Registration                   | x             |
| Storage                                  |                        | Component Type           | System Landscape Directory       |               |
| Resentation Servers                      |                        | Component                |                                  |               |
| Integration Components                   |                        | Component                |                                  | •             |
| 🖥 Mail Server                            |                        | Internal URL             | https:// .pvgl.sa                | ip.corp/sl    |
| d Job Services                           |                        | External URLs            | https://SLDExternalAddress.abc.c | om:POR        |
| 😫 Extensions                             |                        |                          |                                  |               |
| 🖥 SLD Agents                             |                        |                          |                                  |               |
| 📜 Task History                           |                        |                          |                                  |               |
| Analytics Services                       |                        |                          |                                  |               |
| App Frameworks                           |                        |                          |                                  |               |
| 🖄 Logical Machines                       |                        |                          |                                  |               |
| Access Servers                           |                        |                          |                                  |               |
| A Service Layers                         |                        |                          |                                  |               |
| Affinity Groups                          |                        |                          | Regi                             | ster Close    |
| <ul> <li>System Configuration</li> </ul> |                        |                          |                                  | 0,000         |
| & Global Settings                        |                        |                          |                                  |               |

- 6. Choose Register.
- 7. To apply the changes, restart the relevant service.

For example, if you have registered the external address mapping for a Browser Access server, you must restart the SAP Business One Browser Access Server Gatekeeper service.

Note that the restart of SAP Business One Browser Access Server Gatekeeper service may take from 5 to 10 minutes.

# 4 Install User Access Portal for Browser Access

### Prerequisites

• You have installed and configured Internet Information Services (IIS) on the User Access Portal server.

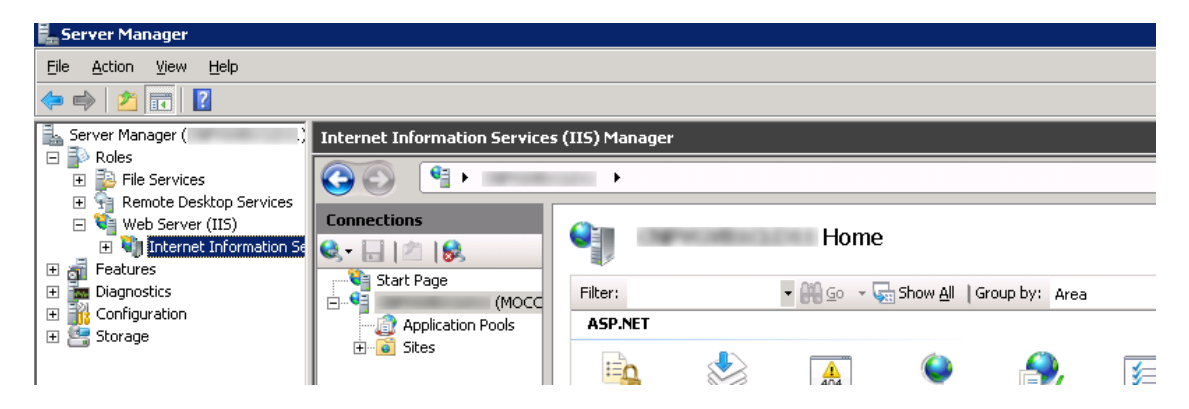

- For SAP Business One Cloud 1.1 PL05 or lower, ensure that you have imported the PKCS12 (.pfx) certificate. The way you expose your services to the Internet determines which certificates you import:
  - Reverse proxy mode: Import the internal certificate.

Note that the external certificate is for the reverse proxy server.

• NAT/PAT mode: Import the purchased certificate for both internal and external domains.

To import the PKCS12 (.pfx) certificate for SSL, perform the following steps:

- 1. Choose Start  $\rightarrow$  Administrative Tools  $\rightarrow$  Server Manager.
- 2. In the Console Tree, expand Roles  $\rightarrow$  Web Server (IIS)  $\rightarrow$  Internet Information Services (IIS) Manager.
- 3. In the *Internet Information Services (IIS) Manager* window, choose the host name (domain username) to open the home page and double-click *Server Certificates*.
- 4. In the Server Certificates page, right-click in any blank area and choose Import.
- 5. In the *Import Certificate* window, navigate to and open the certificate, enter the password, and choose OK.
- 6. In the Internet Information Services (IIS) Manager window, expand the computer → Sites → Default Web Site.
- 7. Right-click *Default Web Site* and choose *Edit Bindings*.
- 8. In the *Site Bindings* window, edit the https port, making sure it is the port you configured in Prepare external addresses for the User Access Portal.

| En Server Manager                            |                                                        |                                                                                                    | _ 5 ×                                         |
|----------------------------------------------|--------------------------------------------------------|----------------------------------------------------------------------------------------------------|-----------------------------------------------|
|                                              |                                                        |                                                                                                    |                                               |
| Server Manager (C )                          | Internet Information Service                           | s (IIS) Manager                                                                                                    |                                               |
| E P File Services                            | ان                                                     | → Stes → Default Web Ste →                                                                                                    | 🔯 🖂 🟠 I 😢 🔹                                   |
| Remote Desktop Services     Web Server (IIS) | Connections                                            |                                                                                                    | Actions                                       |
| Internet Information Se     Features         | छैन 🗄 🖄 😣                                              | U Detault web site nome                                                                                                    | 🔉 Explore                                     |
| Diagnostics     Configuration                | Start Page<br>(MOCCA\b1adr                             | Fitar: Ref 🖉 - 🖓 Show All   Group by: Area -                                                                                                    | Edit Permissions                              |
| E Storage                                    | ② Application Pools<br>Sites<br>⊕ - ⓒ Default Web Site | ASPART                                                                                                    | Edit Site<br>Bindings<br>Basic Settings       |
|                                              |                                                        | NET NET ALETError NET NET Profile NET Profile NET Prof | View Applications<br>View Virtual Directories |
|                                              |                                                        |                                                                                                    | Manage Web Site 💿                             |
|                                              |                                                        | SVITE E-mail                                                                                                    | 💈 Restart                                     |
|                                              |                                                        |                                                                                                    | Stop                                          |
|                                              | Site B                                                 | indings ? X                                                                                                    | Browse Web Site                               |
|                                              | Ту                                                     | pe Host Name Port IP Address Binding Add   🌸 🛼 📰 🔯 🦉 🌆 瘫                                                                                                    | Browse *:80 (http)     Browse *:443 (http)    |
|                                              | htt                                                    | to an end to be a construction of the second second | Advanced Settings                             |
|                                              | ne                                                     | Ltp 0008* Remove Resput                                                                                                    | Configure                                     |
|                                              | ne                                                     | t.ppe *                                                                                                    | Failed Request Tracing                        |
|                                              | ms<br>T                                                | ing locato:                                                                                                    | Help                                          |
|                                              |                                                        |                                                                                                    | Online Help                                   |
|                                              |                                                        |                                                                                                    |                                               |
| I I                                          |                                                        |                                                                                                    |                                               |

#### Procedure

To install the User Access Portal, do the following:

- 1. Launch the User Access Portal installer.
- 2. In the Select Features window, select SAP Business One User Access Portal for SAP Business One Browser Access and its destination folder.

Note that if you access SAP Business One using Remote Desktop Services or Citrix rather than the SAP Business One Browser Access service, we highly recommend that you use their official Web access portals. Although we provide customized versions (*SAP Business One User Access Portal for Remote Desktop Service* and *SAP Business One User Access Portal for Citrix*) for your reference, we cannot guarantee that they're always compatible with Remote Desktop Services or Citrix. Support for them may be discontinued in future versions.

| SAP Business One Cloud User Ac                                                      | cess Portal - InstallShield ¥                                                               | Vizard 🔀                                |
|-------------------------------------------------------------------------------------|---------------------------------------------------------------------------------------------|-----------------------------------------|
| Select Features<br>Select the features setup will inst                              | all.                                                                                        | A-A                                     |
| Select the features that you wan                                                    | t to install.                                                                               |                                         |
| SAP Business One User Acc<br>SAP Business One User Acc<br>SAP Business One User Acc | ess Portal for Remote Desktop S<br>ess Portal for Citrix<br>ess Portal for SAP Business One | ervice OK<br>OK<br>Browser Acces 2272 K |
| Destination Folder<br>C:\Program Files (x86)\SAP\S/                                 | AP Business One Cloud\                                                                      | Browse                                  |
| Space Required on C:<br>Space Available on C:<br>InstallShield                      | 2272 K<br>6801384 K                                                                         | Disk Space                              |
|                                                                                     | < Back                                                                                      | Next > Cancel                           |

3. In the *System Landscape Directory Configuration* window, enter the **internal** URL of the SLD service, as follows: https://SLDInternalAddress.abc.com:Port/sld/sld0100.svc

| SAP Business One Cloud User Acce                                          | ss Portal - InstallShield Wiza            | rd 🗙         |
|---------------------------------------------------------------------------|-------------------------------------------|--------------|
| System Landscape Directory Co                                             | onfiguration                              |              |
| Enter the URL of the System Lands<br>(example: https://localhost:8080/sl/ | cape Directory Service<br>d/sld0100,svc). |              |
| SLD URL: https://SLDInternalAd                                            | ldress.abc.com{PORT/sld/sld0100           | l.svc        |
| InstallShield                                                             | < <u>B</u> ack <u>N</u>                   | ext > Cancel |

- 4. In the System Landscape Directory Service Configuration window, specify the following logon credentials:
- User Name: Enter the user name which will be used to run the SLD service.
- *Password*: Specify the password for the domain account.

| SAP Business One Cloud User Access Portal - InstallShield Wizard 🛛 🛛 🔀                             |
|----------------------------------------------------------------------------------------------------|
| System Landscape Directory Service Connection                                                      |
| Specify logon credentials of the System Landscape Directory service for SAP Business<br>One Cloud. |
| User Name:                                                                                         |
| b1admin                                                                                            |
| Password:                                                                                          |
| 1                                                                                                  |
|                                                                                                    |
|                                                                                                    |
| InstallShield                                                                                      |
| < <u>B</u> ack Next > Cancel                                                                       |

5. In the *Microsoft Internet Information Services Configuration* window, specify the certificate for the Browser Access Portal.

The way you expose your services to the Internet determines which certificates you import:

 $\circ$   $\;$  Reverse proxy mode: Import the internal certificate.

Note that the external certificate is for the reverse proxy server.

 $\circ$   $\;$  NAT/PAT mode: Import the purchased certificate for both internal and external domains.

| 5AP Business One Cloud User Access Portal - InstallShield Wizard                                                    | × |
|----------------------------------------------------------------------------------------------------|---|
| Microsoft Internet Information Services Configuration<br>Specify SAP Business One Browser Access Portal certificate |   |
| Specify a PKCS12 (.PFX) certificate and certificate password.                                                       |   |
| Certificate File:                                                                                                   |   |
| C:\Users\b1admin.MOCCA\Desktop\pvglCertificates\pvgl.sap.corp\server.pfx                                            |   |
| Browse                                                                                                    |   |
| Certificate File Password:                                                                                          |   |
| ••••••                                                                                                    |   |
|                                                                                                    |   |
| <pre>/netallishield</pre>                                                                                           |   |

6. In the *Microsoft Internet Information Services Configuration* window, enter the URL of the User Access Portal, which you have prepared in Prepare external addresses.

| SAP Business One Cloud User Access Portal - InstallShield Wizard                                                                         |
|----------------------------------------------------------------------------------------------------|
| Microsoft Internet Information Services Configuration                                                                                    |
| Enter the public extrnal access URL of the UAP service. When user is succesfully logged on, SLD IDP redirectes browser back to this URL. |
| Public URL https://UAPExternalAddress.abc.com:PORT/BrowserAccess                                                                         |
| InstallShieldCancel                                                                                                    |

7. In the *Complete* window, choose the *Finish* button.

### Postrequisites

For instructions on how to edit the configuration details of a Browser Access server, see the Administrator's Guide.

## 4.1 Access SAP Business One via User Access Portal

#### Prerequisite

You have ensured that you can log on to the SAP Business One client installed on the Browser Access server.

### Procedure

 In a web browser, navigate to the User Access Portal for Browser Access using its URL (https://servertool.def.com:Port/BrowserAccess or https://UAPExternalAddress.abc.com:Port/BrowserAccess).

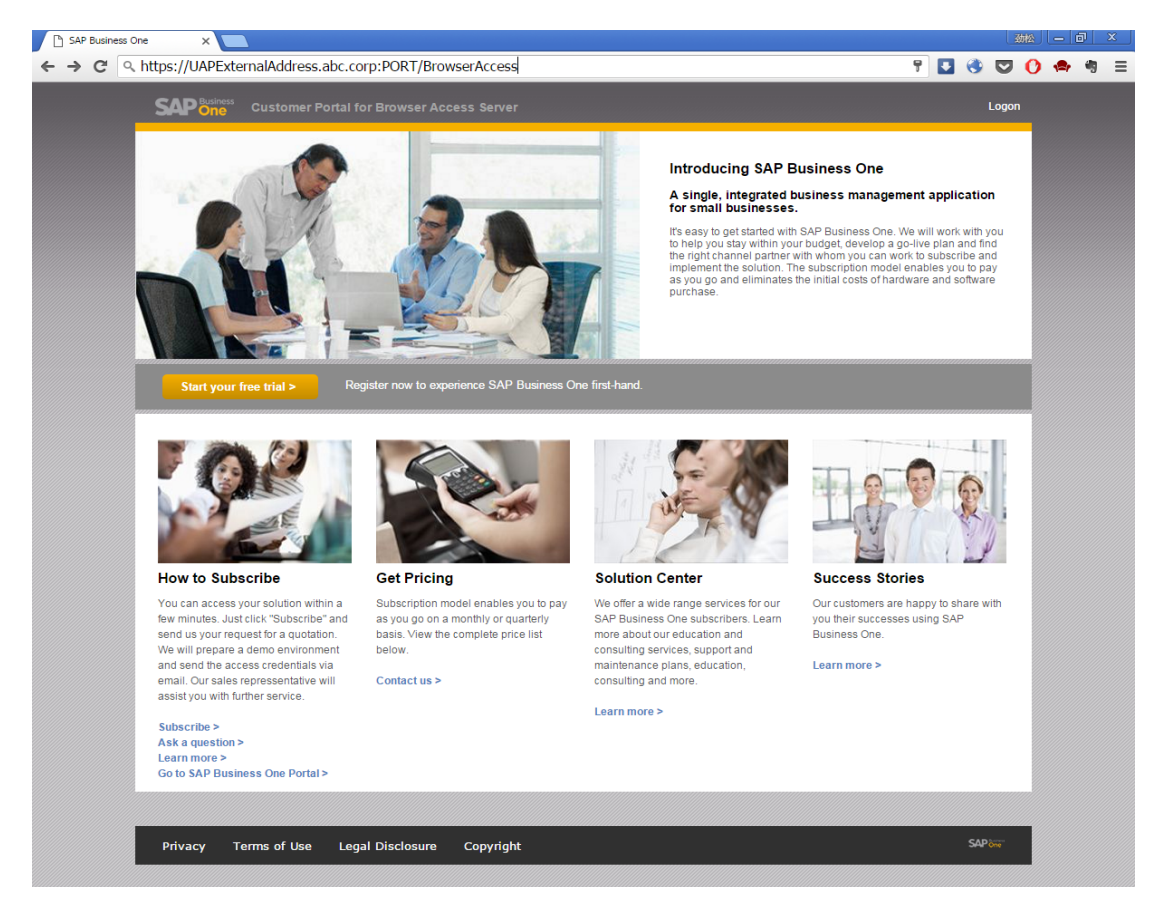

2. Log on to the User Access Portal.

One Browser Access server link is displayed for each service unit.

## 1 Note

Even though more than one Browser Access service is registered with a service unit, only one Browser Access service link is displayed. The particular service is picked up randomly to achieve load balancing.

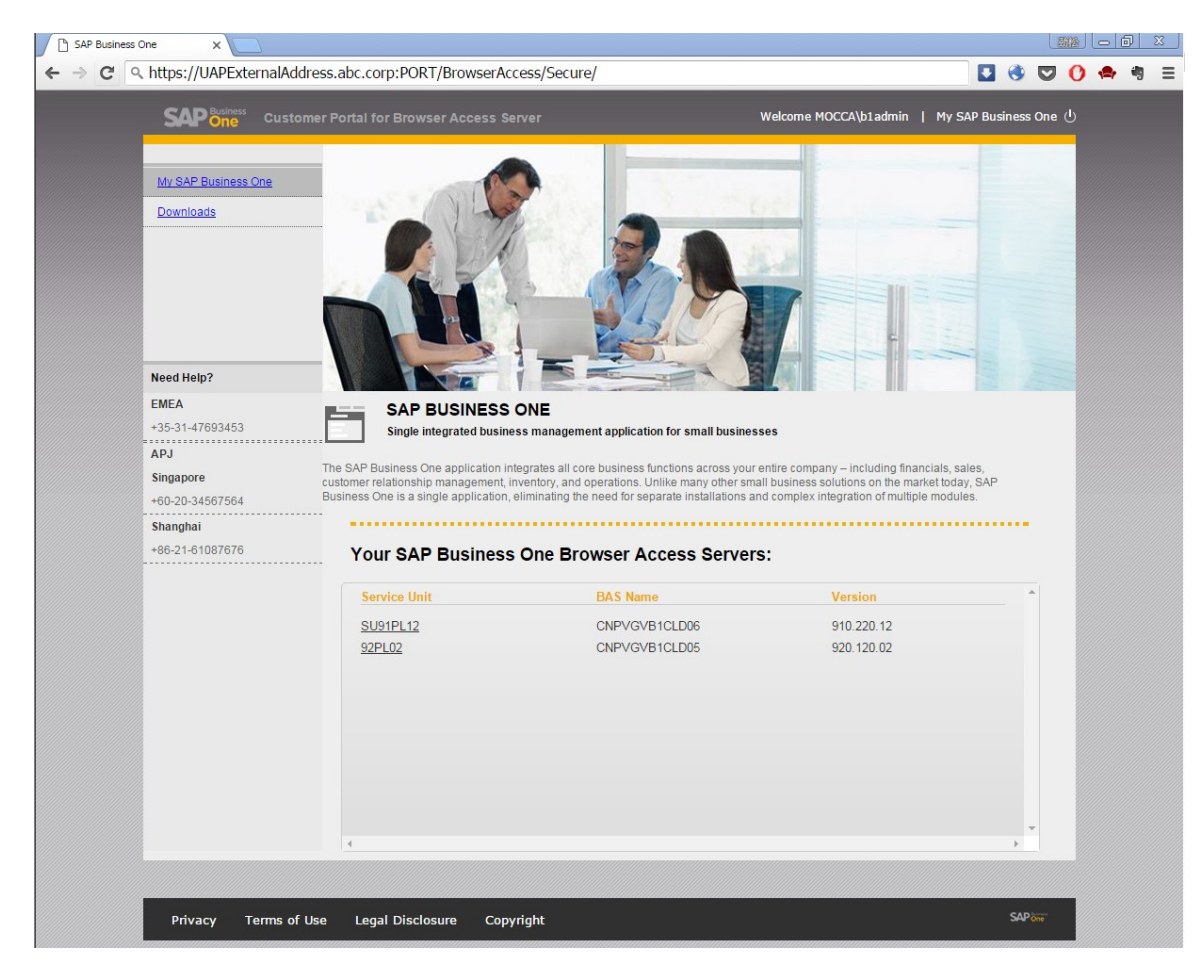

3. Click one of the Browser Access server links.

The Browser Access page is opened.

| ← → C ☐ https://BASExternalAd   | dress.abc.com  |            |              |               |       |     |               |         |       |                | ۲ |   |
|---------------------------------|----------------|------------|--------------|---------------|-------|-----|---------------|---------|-------|----------------|---|---|
| 🏥 应用 🗀 常用网址 🏙 🔊 RSS - inoreader | 🚱 🔀 🖀 🤜        | м 📒 🖠      | 7 📄 🗀 🕫      | 习资料 🧰 Devices | 1     | 8   | 🔁 📋 Capgemini | i 🗀 SAP | 🗀 SLD | <u>&amp;</u> 0 | C | ٥ |
|                                 |                |            |              |               |       |     |               |         |       |                |   |   |
|                                 |                |            |              |               |       |     |               |         |       |                |   |   |
|                                 |                |            |              |               |       |     |               |         |       |                |   |   |
| Ch                              | hoose Company  |            |              |               | -     | - × |               |         |       |                |   |   |
| Us                              | ser ID:        | b1admin    |              |               |       |     |               |         |       |                |   |   |
|                                 | Company Name T | Гуре       | Localization | Version       |       |     |               |         |       |                |   |   |
|                                 | SBODEMODE F    | Productive | DE           | 910.180.08    |       |     |               |         |       |                |   |   |
|                                 | TEN NEW LIK2 I | Productive | GB           | 910.180.08    |       |     |               |         |       |                |   |   |
|                                 | OEC中国有限        | Productive | CN           | 910.180.08    |       |     |               |         |       |                |   |   |
|                                 | SBODEMOANZ F   | Productive | AU           | 910.180.08    |       |     |               |         |       |                |   |   |
|                                 |                |            |              |               |       |     |               |         |       |                |   |   |
|                                 |                |            |              |               |       |     |               |         |       |                |   |   |
|                                 |                |            |              |               |       |     |               |         |       |                |   |   |
|                                 |                |            |              |               |       |     |               |         |       |                |   |   |
|                                 | Choose Cancel  |            |              | Ref           | fresh |     |               |         |       |                |   |   |
|                                 |                | _          |              |               |       |     |               |         |       |                |   |   |
|                                 |                |            |              |               |       |     |               |         |       |                |   |   |

4. Choose the company and log on.

Now you can work with SAP Business One in your web browser.

|       | SAP Busir | ness One |         | ×     | SAP Business | One     | ×                        |           |      |        |            |          |          |      |     |   |        |        | 劲松       | - 0 ×   |
|-------|-----------|----------|---------|-------|--------------|---------|--------------------------|-----------|------|--------|------------|----------|----------|------|-----|---|--------|--------|----------|---------|
| ÷     | ⇒ C       | 🔒 h      | ttps:// | -     |              | .sap.co | orp:8100/                | /dispatch | er/  |        |            |          |          |      |     |   | ☆ 💵    | ۵ 🔇    | <b>0</b> | 🚔 🖣 🗏   |
| File  | Edit      | View     | Data    | Go To | Modules      | Tools   | Window                   | Help      |      |        |            |          |          |      |     |   |        |        |          |         |
| ٩     | ĕ G       | 6        | W       | POF 🕂 | li ñ         | ₽ 1←    | $\leftarrow \rightarrow$ | ⇒ 2       | ¥ ≜ž | 6      | <b>6</b> Q | 9 22 6   |          | i to | 5 Ē | 8 | lā Hì  | 🛃 🕑    | ?        |         |
| 6     | Adminis   | tration  |         |       |              |         |                          |           |      |        | ٩          | • Look ι | up menus |      |     |   | Search | Search | by Temp  | late    |
| ជ     | Financia  | s        |         |       |              |         |                          |           |      |        |            |          |          |      |     |   |        |        |          |         |
| 9,,   | Opportu   | unities  |         |       |              |         |                          |           |      |        |            |          |          |      |     |   |        |        |          |         |
| æ     | Sales - A | √R       |         |       |              |         |                          |           |      |        |            |          |          |      |     |   |        |        |          |         |
| Ē     | Purchas   | ing - A/ | Р       |       |              |         |                          |           |      |        |            |          |          |      |     |   |        |        |          |         |
| 2     | Busines   | s Partne | ers     |       |              |         |                          |           |      |        |            |          |          |      |     |   |        |        |          |         |
| \$    | Banking   |          |         |       |              |         |                          |           |      |        |            |          |          |      |     |   |        |        |          |         |
| ß     | Invento   | ry       |         |       |              |         |                          |           |      |        |            |          |          |      |     |   |        |        |          |         |
| Ĩ#    | Resourc   | es       |         |       |              |         |                          |           |      |        |            |          |          |      |     |   |        |        |          |         |
| ·•କ୍ଟ | Product   | ion      |         |       |              |         |                          |           |      |        |            |          |          |      |     |   |        |        |          |         |
| *     | MRP       |          |         |       |              |         |                          |           |      |        |            |          |          |      |     |   |        |        |          |         |
| ß     | Service   |          |         |       |              |         |                          |           |      |        |            |          |          |      |     |   |        |        |          |         |
| Q     | Human     | Resour   | ces     |       |              |         |                          |           |      |        |            |          |          |      |     |   |        |        |          |         |
| 11    | Reports   |          |         |       |              |         |                          |           |      |        |            |          |          |      |     |   |        |        |          |         |
|       |           |          |         |       |              |         |                          |           |      |        |            |          |          |      |     |   |        |        |          |         |
|       |           |          |         |       |              |         |                          |           |      |        |            |          |          |      |     |   |        |        |          |         |
|       |           |          |         |       |              |         |                          |           |      |        |            |          |          |      |     |   |        |        |          |         |
|       |           |          |         |       |              |         |                          |           |      |        |            |          |          |      |     |   |        |        |          |         |
|       |           |          |         |       |              |         |                          |           |      |        |            |          |          |      |     |   |        |        |          |         |
|       |           |          |         |       |              |         |                          |           |      |        |            |          |          |      |     |   |        |        |          |         |
|       |           |          |         |       |              |         |                          |           |      |        |            |          |          |      |     |   |        |        |          |         |
|       |           |          |         |       |              |         |                          |           |      |        |            |          |          |      |     |   |        |        |          |         |
|       |           |          |         |       |              |         |                          |           |      |        |            |          |          |      |     |   |        |        |          |         |
|       |           |          |         |       |              |         |                          |           |      |        |            |          |          |      |     |   |        |        |          |         |
|       |           |          |         |       |              |         |                          |           |      |        |            |          |          |      |     |   |        |        |          |         |
|       |           |          |         |       |              |         |                          |           |      | 02/23/ | 16         |          |          |      |     |   |        |        |          |         |
|       |           |          |         |       |              |         |                          |           |      | 9:14A  | М          |          |          |      |     |   |        |        |          | 3FIP On |

# 4.2 Monitor Browser Access processes

As of SAP Business One 9.2 PL02, you can monitor the Browser Access processes in a Web page using this URL: https://dispatcherHostname:port/dispatcher/serviceMonitor/.

| Servic                       | e Monitor Overview           |                |            |            |                  |                |
|------------------------------|------------------------------|----------------|------------|------------|------------------|----------------|
| Browser                      | Access Servers               |                |            |            |                  |                |
| BIOWSEI                      | Access Genera                |                |            |            |                  |                |
|                              |                              |                |            |            |                  |                |
|                              |                              |                |            |            |                  |                |
| rocesses List                | t                            |                |            |            |                  |                |
| rocesses List<br>PID         | t<br>Listening Port          | Status         | Login User | Login Time | Last Access Time | Action         |
| rocesses List<br>PID<br>2556 | t<br>Listening Port<br>49226 | Status<br>Idle | Login User | Login Time | Last Access Time | Action<br>Kill |

If a process hangs for a long time, you can kill it directly.

# 4.3 Reconfigure User Access Portal web app

You need to reconfigure the User Access Portal web app in the following cases:

- The SLD service address (internal address) has changed.
- The configured SLD external address has changed.
- The SLD has been reinstalled, which means the security token has changed.
- You want to change the address of the User Access Portal server (for example, use the fully qualified domain name instead of a simple hostname or the IP address).
- You want to change the certificate for the User Access Portal server.

To reconfigure the User Access Portal web app, use the PowerShell scripts located at <BrowserAccessInstallationFolder>\BrowserAccess\ConfigurationScripts. The default directory is C:\Program Files (x86)\SAP\SAP Business One Cloud\BrowserAccess\ConfigurationScripts.

1 Note

These scripts are available only for SAP Business One Cloud 1.1 PL06 and higher. For previous versions, you must reinstall the User Access Portal to achieve the desired reconfigurations.

| 👪 l 💽 👪 = l               | Configur                            | ationScripts      |                |                   | x          |
|---------------------------|-------------------------------------|-------------------|----------------|-------------------|------------|
| File Home Share           | · View                              |                   |                |                   | ~ <b>?</b> |
| 🔄 💿 🔻 🕇 📕 « B             | rowserAccess + ConfigurationScripts |                   | ✓ C Search Con | figurationScripts | ,o         |
| 🔆 Favorites               | Name                                | Date modified     | Туре           | Size              |            |
| E Desktop                 |                                     | 2/16/2016 5:26 PM | Text Document  | 2 KB              |            |
| 🗼 Downloads               | kangeSLDServiceAddress              | 2/18/2016 1:15 AM | Windows PowerS | 3 KB              |            |
| 🖳 Recent places           | 📓 changeUAPHostname                 | 2/18/2016 1:15 AM | Windows PowerS | 3 KB              |            |
|                           | 📓 duplicateUAPforBAS                | 2/18/2016 1:15 AM | Windows PowerS | 6 KB              |            |
| 🌉 This PC                 | 📄 newSLDloginSecurityToken          | 2/18/2016 1:15 AM | Windows PowerS | 5 KB              |            |
|                           | updateSLDExternalAddress            | 2/18/2016 1:15 AM | Windows PowerS | 6 KB              |            |
| 👊 Network                 | 📓 updateUAPCertificate              | 2/18/2016 1:15 AM | Windows PowerS | 5 KB              |            |
|                           |                                     |                   |                |                   |            |
| 7 items   1 item selected | 1.25 KB                             |                   |                |                   |            |

## Duplicate existing User Access Portal web app for browser access

If you have installed and configured the User Access Portal for internal use, and now want to use it also for external access, you can execute the *duplicateUAPforBAS* script. With this script, you can duplicate the web app, utilizing the same IIS, and reconfigure it with the new certificate and the SLD external address.

# 5 Workarounds for limitations

### Update IP address to FQDN for the analytics service

In some 9.1 versions, the analytics service is always registered in the SLD with its IP address even though you have specified its hostname during the installation. To update the IP address to the fully qualified domain name (FQDN), do the following:

- 1. Log on to the Cloud Control Center.
- 2. In the left panel, click Analytics Services.
- 3. On the Analytics Services page, select the row for the affected service.
- 4. In the *Analytics Service Details* section, on the *Configuration* tab, choose the *Edit* button, and in the *Access URL* field, replace the IP address with the hostname.

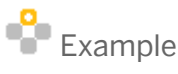

#### https://\${B1AHostName}.abc.corp:\${port}/sld/sld0100.svc

- 5. To save the changes, choose the *Save* button.
- 6. Update the slspp table in the COMMON schema, as follows:.

#### update sbocommon.slspp set "ParamValue"='\${B1AHostName}.abc.corp' where "ParamKey"='host'

| - | SQL  | Result                               | •                                    |          |               | ·   🚥= | v |         |
|---|------|--------------------------------------|--------------------------------------|----------|---------------|--------|---|---------|
|   | sele | ect * from SLSPP                     |                                      |          |               |        |   | <b></b> |
|   |      |                                      |                                      |          |               |        |   |         |
|   |      |                                      |                                      |          |               |        |   |         |
|   |      |                                      |                                      |          |               |        |   |         |
|   |      | ParamID                              | CompID                               | ParamKey | ParamValue    |        |   |         |
|   | 1    | 5573c4c5-d687-42a7-ad72-68d7b8e1a060 | c172ec75-f5e2-4727-b7c2-136e2e4e9566 | host     | 10.58.132.248 |        |   |         |
|   | 2    | 1c54dd9f-daa8-4301-909b-bf8b44c5abf5 | c172ec75-f5e2-4727-b7c2-136e2e4e9566 | https    | 40000         |        |   |         |
|   |      |                                      |                                      |          |               |        |   |         |

### **Update User Access Portal index.html**

If you have set up an nginx reverse proxy and your SAP Business One Cloud version is 1.1 PL05, a slash (/) is missing in the *index.html* file (default location: *C:\Program Files (x86)\SAP\SAP Business One Cloud\BrowserAccess*) after you install the User Access Portal. To set up an external address for the User Access Portal in your reverse proxy server, you must first fix this issue: Open the file for editing and, in line 33, change href to **Secure/**. For example:

<a id="Btn\_Login" href="Secure/">Logon</a>

# 6 Troubleshooting

# 6.1 Cannot use SAP Business One in a web browser

#### Symptom

You have configured the external address mapping for all relevant components (System Landscape Directory, Browser Access service, analytics service, integration framework). However, you still cannot access SAP Business One in a web browser.

#### Cause

After the configuration, you did not restart the relevant services.

### Solution

Restart the relevant services after configuring the external address mapping.

| Service                    | Microsoft SQL Version                                                                              | SAP HANA Version                                                         |  |  |  |
|----------------------------|----------------------------------------------------------------------------------------------------|--------------------------------------------------------------------------|--|--|--|
| System Landscape Directory | Restart the Windows service with the SAP Business One SLD Service identifier.                      | Run this command on the Linux<br>server:<br>/etc/init.d/sapb1servertools |  |  |  |
| Analytics service          | /                                                                                                  | restart                                                                  |  |  |  |
| Browser Access service     | Restart the Windows service with the SAP Business One Browser Acc<br>Server Gatekeeper identifier. |                                                                          |  |  |  |
| Integration Framework      | Restart the Windows service with the <i>SAP Business One Integration Service</i> identifier.       |                                                                          |  |  |  |

## 6.2 "Internal Error"

#### Symptom

Navigate to the external URL of a service (for example, the analytics service). An "Internal Error" message is displayed.

#### Cause

You did not configure the external address mapping for the System Landscape Directory.

### Solution

In the System Landscape Directory, configure the external address mapping for the System Landscape Directory.

# 6.3 Fiori-style cockpit cannot be displayed

### Symptom

You have logged on to SAP Business One but cannot use the Fiori-style cockpit. The Fiori-style cockpit is blank.

### Cause 1

The analytics service doesn't have a valid certificate or you haven't accepted to trust the self-signed certificate.

#### Solution 1

Install the analytics service using a valid certificate.

If you have installed the analytics service using a self-signed certificate, open the external URL of the analytics service and accept to trust the certificate.

### Cause 2

You have used different SLD addresses to install the Browser Access service and the analytics service. For example, you used the FQDN of the SLD server to install the Browser Access service and used the IP address of the SLD server to install the analytics service. Service single sign-on fails as a result.

### Solution 2

7. To identify the SLD address used for installing the Browser Access service, open the external URL of the Browser Access service.

You're redirected to the System Landscape Directory logon page. Check the URL, which contains the SLD address you're looking for.

8. To identify the SLD address used for installing the analytics service, open the external URL of the analytics service.

You're redirected to the System Landscape Directory logon page. Check the URL, which contains the SLD address you're looking for.

9. If the two SLD addresses are different, reinstall the analytics service using the SLD address used for installing the Browser Access service.

#### Cause 3

The machine where you install the analytics service is blocked from external networks.

#### Solution 3

For SAP Business One 9.2 PLO2 and lower, version for SAP HANA, after the configuration, make sure that the SLD **external** address can be reached by the Browser Access service and the analytics service from the **external** network.

To make the verification, on the Browser Access server or the analytics service machine, try connecting to https://<SLDExternalAddress>:<Port>/sld/saml2/idp/metadata in a Web browser. If the connection cannot be established, expose the Browser Access service and the analytics service to external networks. For more information about this limitation, please refer to SAP Note 2299536.

# 6.4 Fiori-style cockpit cannot be displayed in Google Chrome

#### Symptom

The Fiori-style cockpit cannot be displayed in Google Chrome but can be displayed in other supported web browsers (for example, Microsoft Internet Explorer).

#### Cause

Google Chrome version 45 and higher blocks cookies by default.

#### Solution

If you access SAP Business One in external networks, ensure that all SAP Business One components share the same second-level external domain; and likewise if you access SAP Business One in internal networks. For example, **ServerTools.example1.example.corp** and **B1A.example2.example.corp** are under the same second-level domain.

# 6.5 Cannot log on to a specific Browser Access server

## Symptom

More than one Browser Access server is registered with your service unit. In the User Access Portal, however, only one Browser Access server link is displayed at one time and the display is random.

When troubleshooting issues on a particular Browser Access server, the IT administrator or the operator needs to have all Browser Access server displayed and log on to the required Browser Access server.

## Solution

Append /?allservers=1 to the UAP URL. For example, https://servertool.def.com:Port/BrowserAccess/?allservers=1 or https://UAPExternalAddress.abc.com:Port/BrowserAccess/?allservers=1.

All registered Browser Access servers are displayed in the UAP.

# **Appendix: Configure an nginx reverse proxy**

#### Prerequisites

- You have predefined an external domain name for the following:
  - o The server tools (SLD and UAP), for example, servertool.def.com
  - o Each service unit, for example, su01.def.com, su02.def.com
- You have obtained the *nginx\_conf ServerTool.zip* and *nginx\_conf SU.zip* files delivered along with this guide.

### Procedure

1. From http://nginx.org/, download the nginx binary file according to your target operating system, and extract the binary file to a local folder.

The recommended nginx version is 1.8.0 or higher.

2. Install nginx on one or more servers.

We recommend that you use Linux servers rather than Windows servers for nginx. For instructions on installing nginx on Linux, see http://nginx.org/en/docs/install.html.

We also recommend that you install nginx on **at least two** Linux servers. Use one nginx server for configuring the external addresses of the SLD and the UAP, and use the other nginx servers for configuring the external addresses of the components (for example, the analytics service, the integration framework, and so on) within each service unit.

- 3. Copy the *ccc.war* file (located at \${*SLDInstallationFolder*}\tomcat\webapps) from the SLD server to the nginx server, and unzip all contents to \${*nginx*}\html\ccc.
- 4. Prepare certificates:
  - 1. Generate the server.cer and server.key files from your PKCS12 (.pfx) file using the OpenSSL library.
  - 2. Copy both files to the *\${nginx}/cert* folder.

If the cert folder does not already exist, create it manually.

5. Copy the *nginx\_conf ServerTool.zip* file or the *nginx\_conf SU.zip* file to the *\${nginx}/conf* folder and extract the content. Override any existing content, if necessary.

If you use Windows servers for nginx, please comment out *ssl\_session\_cache shared:WEB:10m*; in the *nginx.conf* file.

| 44  | <pre>ssl_certificate/cert/server.cer;</pre>                                          |
|-----|--------------------------------------------------------------------------------------|
| 45  | <pre>ssl_certificate_key/cert/server.key;</pre>                                      |
| 46  | ssl_session_timeout 10m;                                                             |
| 47  | <pre>#ssl_session_cache shared:WEB:10m;</pre>                                        |
| 48  | ssl_ciphers ECDHE-RSA-AES256-SHA384:AES256-SHA256:RC4:HIGH:!MD5:!aNULL:!EDH:!AESGCM; |
| 49  | ssl_prefer_server_ciphers on;                                                        |
| 50  | ssl_protocols TLSv1 TLSv1.1 TLSv1.2;                                                 |
| E 1 |                                                                                      |

- 6. On an nginx server for service unit 01, configure the service addresses:
  - 1. Open the *b1c\_extAddress\_su\_01.conf* file for editing.

2. To specify the internal address and port of each component within service unit 01 (for example, the analytics service, the integration framework, and so on), modify the *Component Configuration* section.

```
#====== external access proxy configuration begins ========
#Component configuration
upstream BASService {
  server 10.58.8.31:8100;
}
upstream AnalyticService {
  server 10.58.132.248:40000;
}
upstream BliService {
  server 10.58.8.26:8443;
}
```

3. To configure an external domain name for the components within service unit 01, modify the Server information in the Service Unit Components section.

Note that you must ensure the domain name is bound to the public IP address of this nginx server.

```
#Service Unit Components
server
{
    listen 443 ssl;
    server name su01.def.com;
```

- 7. On the nginx server for the SLD and the UAP, do the following:
  - 1. Open the *b1c\_extAddress\_serverTool.conf* file for editing.
  - 2. To specify the internal addresses and port of the SLD and the UAP, modify the Servers section.

```
#----- external access proxy configuration begins ------
#Servers
upstream UAPService {
   server 10.58.8.31:443;
}
upstream SLDService {
   #please add all SLD worker instances here in case SLD is running in HA mode.
   server 10.58.8.24:443;
}
```

3. To configure an external domain name for the SLD and the UAP, specify the *Server* information in the *Service* section.

Note that you must ensure the domain name is bound to the public IP address of this nginx server.

- 8. For each of the other service units, do the following:
  - 1. Make a copy of the *b1c\_extAddress\_serviceUnit.conf* file and rename it to *b1c\_extAddress\_xxxx.conf* (for example, *b1c\_extAddress\_su\_02.conf*).
  - 2. Copy the *b1c\_extAddress\_xxxx.conf* file to the nginx server for the respective service unit.

3. Reference the new configuration file at the end of the *nginx.conf* file by appending this statement: "include blc\_extAddress\_xxxx.conf; ",

### Results

The external addresses of the SLD and the UAP are as follows:

- SLD: https://servertool.def.com:443
- User Access Portal: https://servertool.def.com:443/BrowserAccess

The external addresses of the components within service unit xx are as follows:

- Browser Access service: https://su01.def.com:443/dispatcher
- Analytics service: https://su01.def.com:443/Enablement
- B1iService: https://su01.def.com:443/B1iService

#### www.sap.com/contactsap

© 2016 SAP SE or an SAP affiliate company. All rights reserved. No part of this publication may be reproduced or transmitted in any form or for any purpose without the express permission of SAP SE or an SAP affiliate company.

The information contained herein may be changed without prior notice. Some software products marketed by SAP SE and its distributors contain proprietary software components of other software vendors. National product specifications may vary. These materials are provided by SAP SE or an SAP affiliate company for informational purposes only, without representation or warranty of any kind, and SAP or its affiliated companies shall not be liable for errors or omissions with respect to the materials. The only warranties for SAP or SAP affiliate company products and services are those that are set forth in the express warranty statements accompanying such products and services, if any. Nothing herein should be construed as constituting an additional warranty. SAP and other SAP products and services mentioned herein as well as their respective logos are trademarks or registered trademarks of SAP SE (or an SAP affiliate company) in Germany and other countries. All other product and service names mentioned are the trademarks of their respective companies. Please see www.sap.com/corporate-en/legal/copyright/index.epx for additional trademark information and notices.

Material Number: Material Number: Material Number: Material Number: Material Number: Material Number: Material Number:

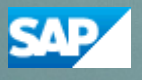